1

Baixe o Aplicativo: ACIA SALTO

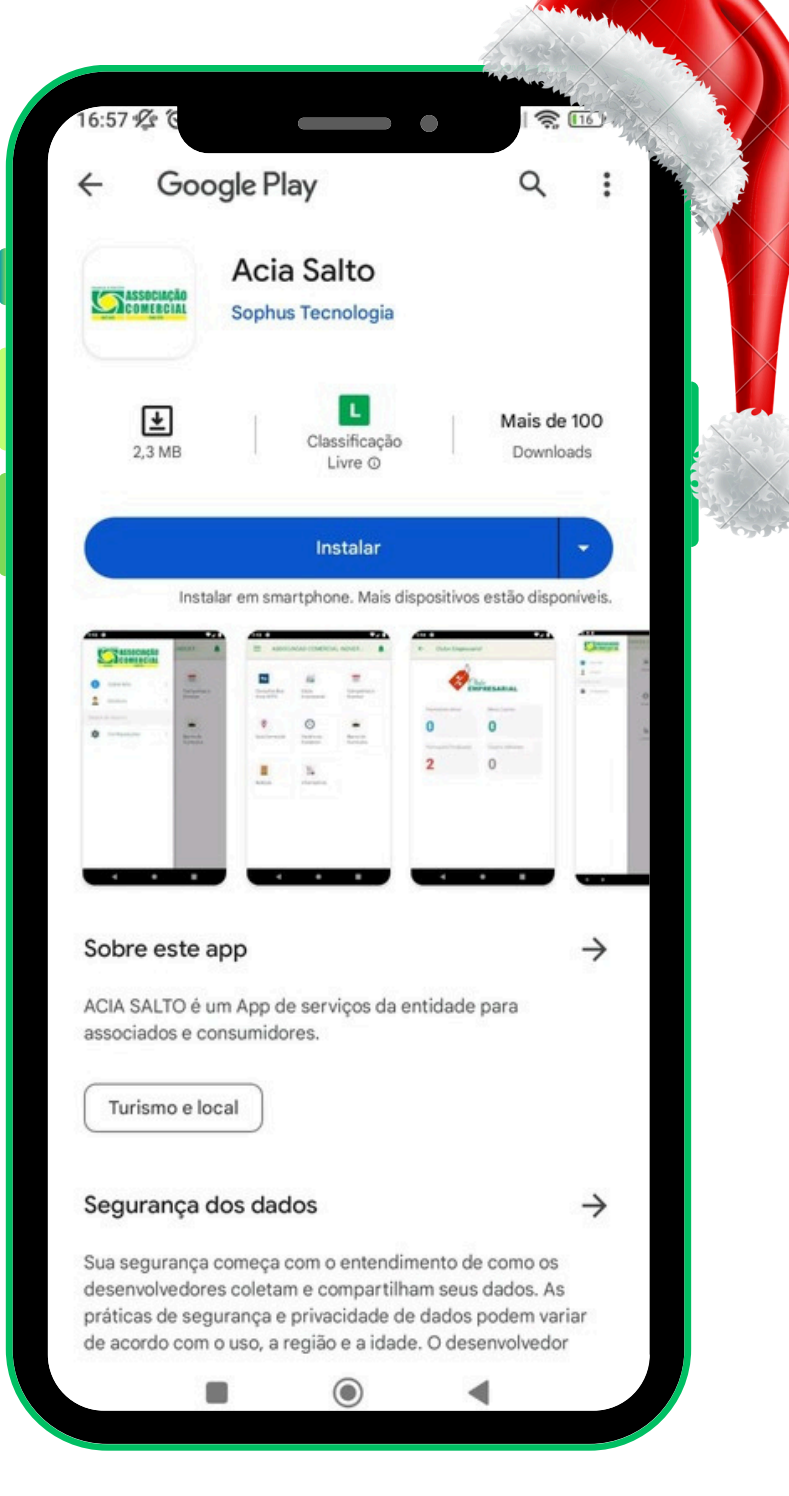

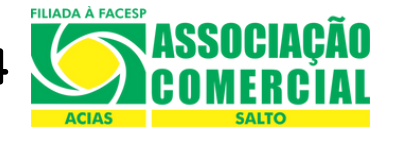

# Clique na barner da campanha

## "CAMPANHA NATAL PRESENTE 2024"

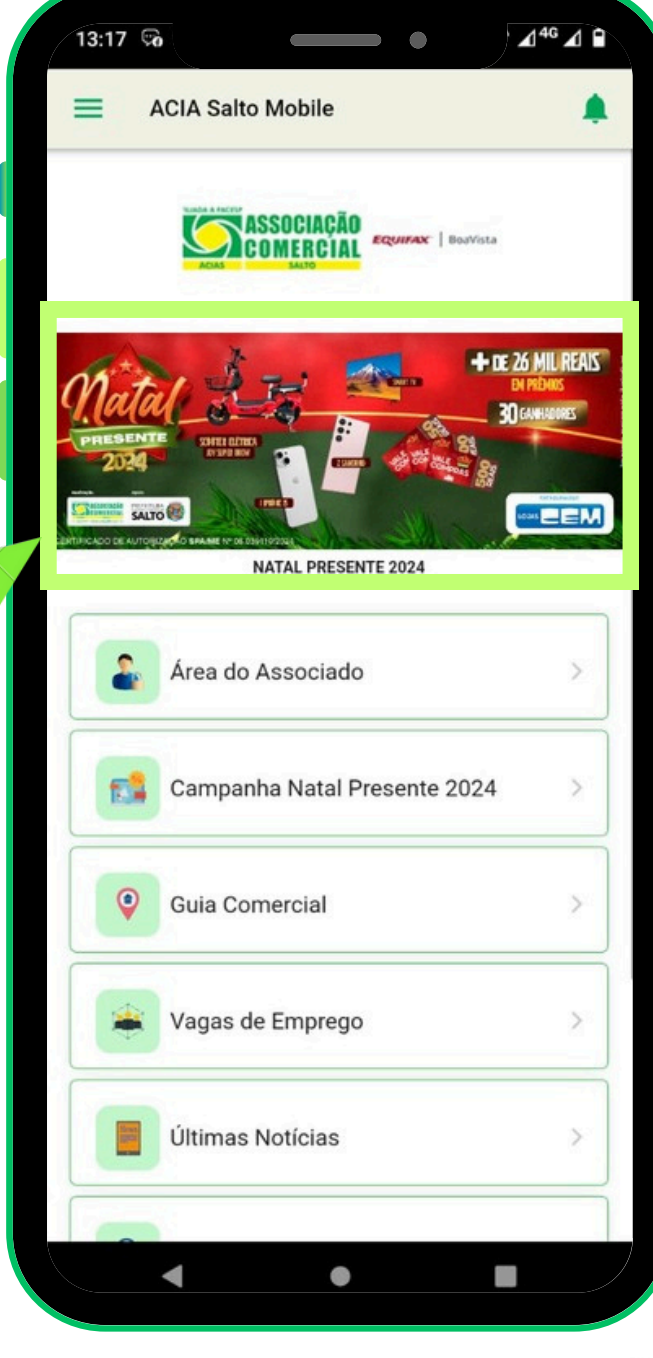

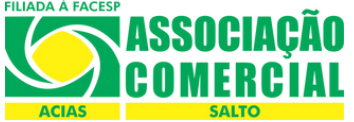

## Clique em:

#### "CADASTAR MEU CUPOM"

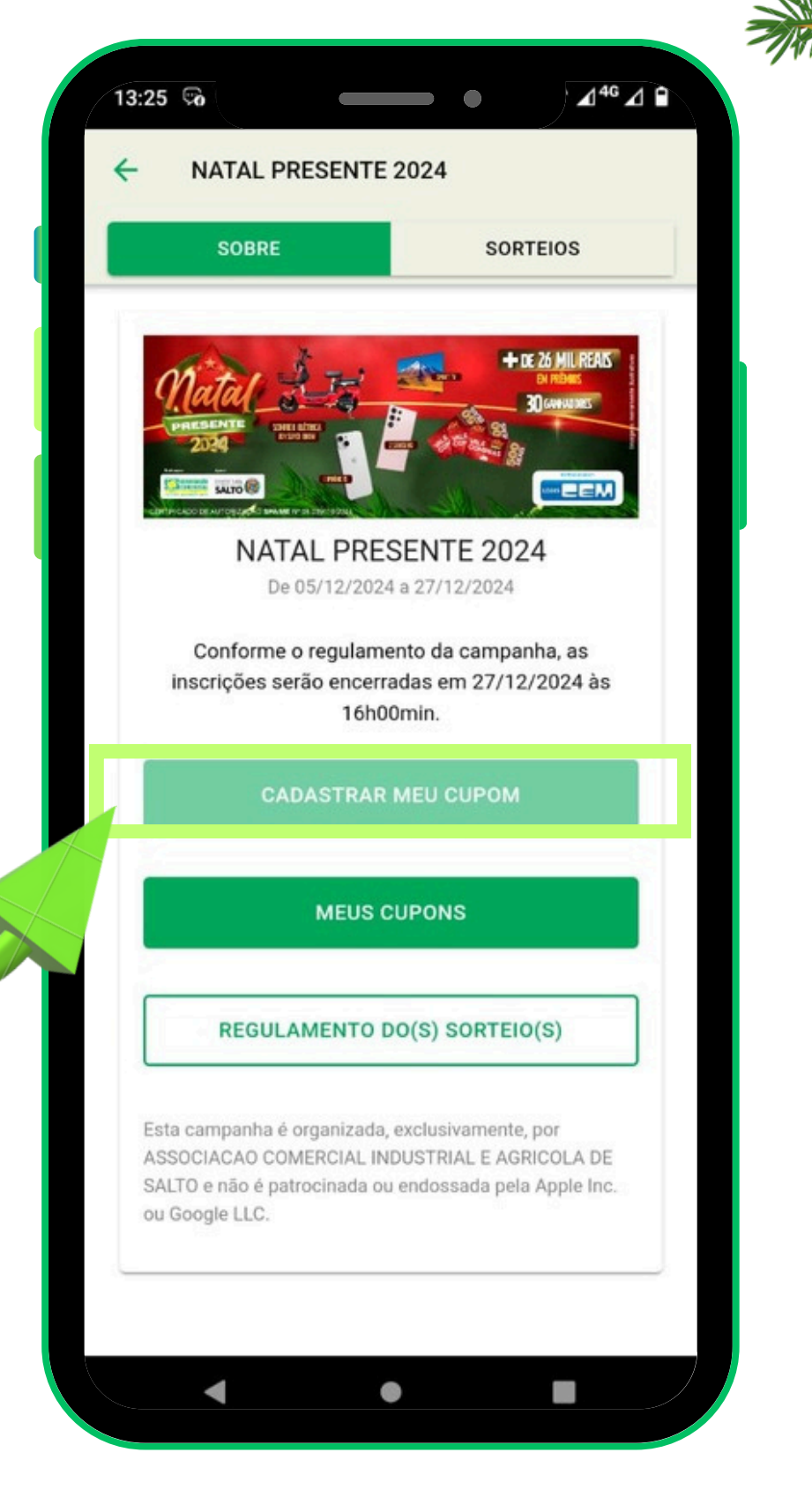

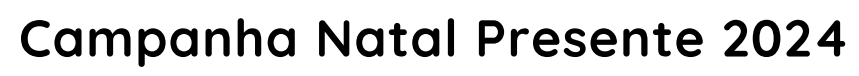

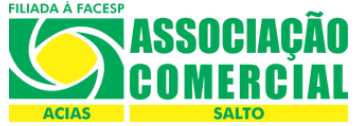

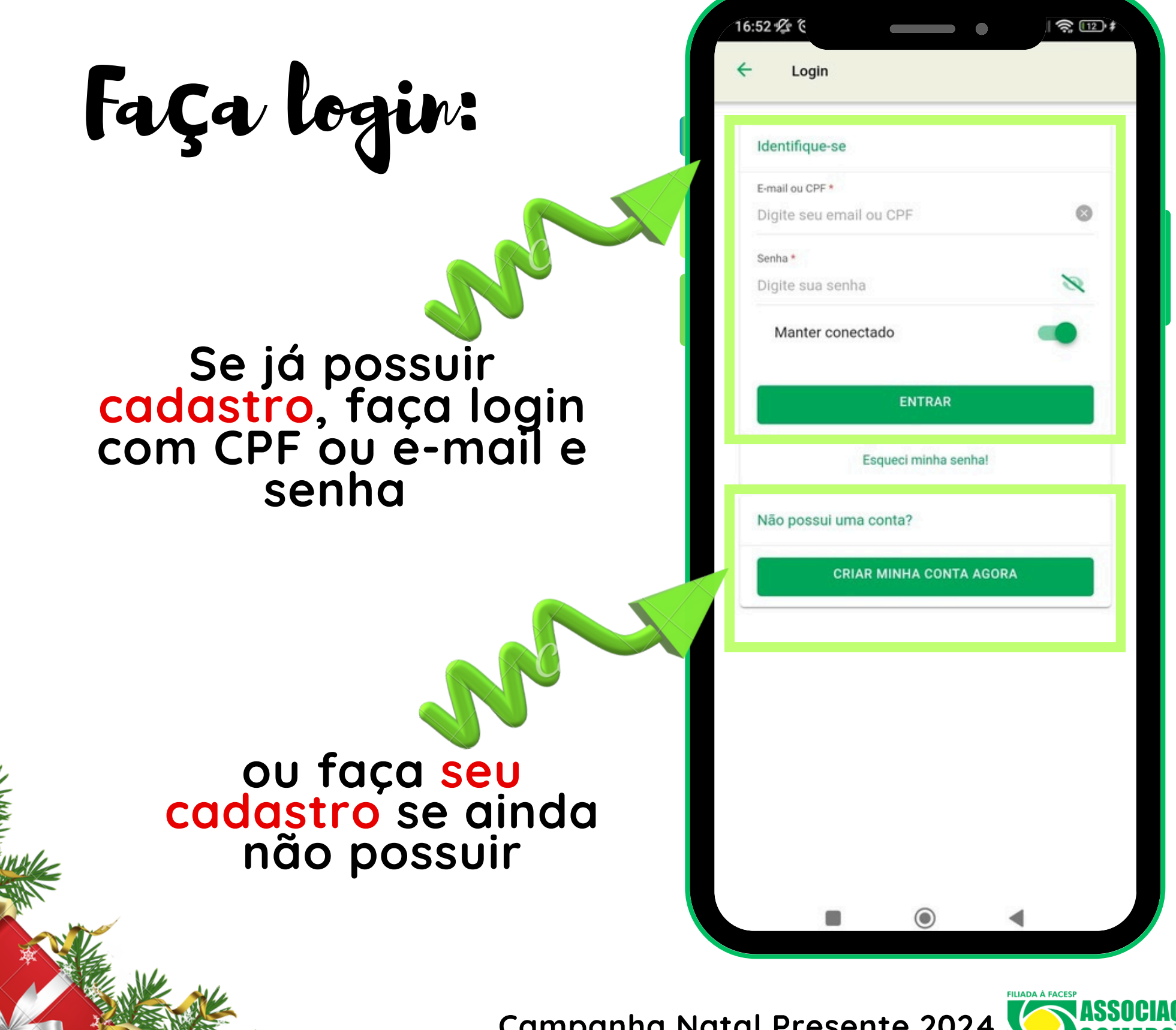

Fazendo o cadastro:

#### Inclua os dados solicitados e clique em próximo

Preenchimento obrigatório

| ana a adadi           |         |  |
|-----------------------|---------|--|
| Nome Completo *       |         |  |
| Digite seu nome       |         |  |
| CPF *                 |         |  |
| Digite seu CPF        |         |  |
| E-mail *              |         |  |
| Digite seu E-mail     |         |  |
| Confirme seu E-mail * |         |  |
| Confirme seu E-m      | nail    |  |
| Celular *             |         |  |
| Digite seu celular    |         |  |
| [                     | PRÓXIMO |  |
| <u>0</u>              |         |  |
|                       |         |  |

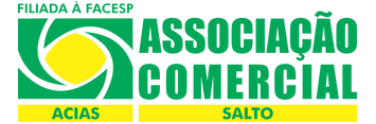

Fazendo o cadastro: Senha

## 1) Crie uma <mark>senha</mark>

#### 2) Selecione "li e aceito os termos"

### 3) Clique em "finalizar cadastro"

| Senha *<br>Senha     |                  | R |
|----------------------|------------------|---|
| Confirme sua Senha * |                  |   |
| Confirme sua ser     | ha               | R |
|                      | TERMOS DE USO    |   |
| Li e aceito os terr  | nos              |   |
| Manter conectad      | 0                | - |
| Fil                  | NALIZAR CADASTRO |   |
|                      | ANTERIOR         |   |
|                      |                  |   |
|                      |                  |   |
|                      |                  |   |
|                      |                  |   |
|                      |                  |   |

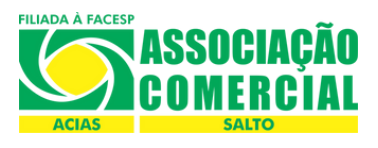

| adastre o     | Digite o número do cupom ou leia o QR Code. Cúpom   CODOM Código do Cupom                                                                                                    |
|---------------|----------------------------------------------------------------------------------------------------|
|               | CADASTRAR CUPOM                                                                                                    |
|               | OU<br>LER QR CODE                                                                                                    |
| Diaite o códi | igo ou                                                                                                    |
| leia o QRc    | ode                                                                                                    |
| leia o QRc    | ode solution of the second second sec |

Campanha Natal Presente 2024 🏅

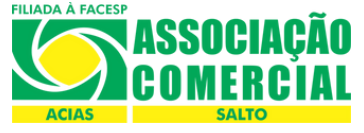

Scaneando o Groode

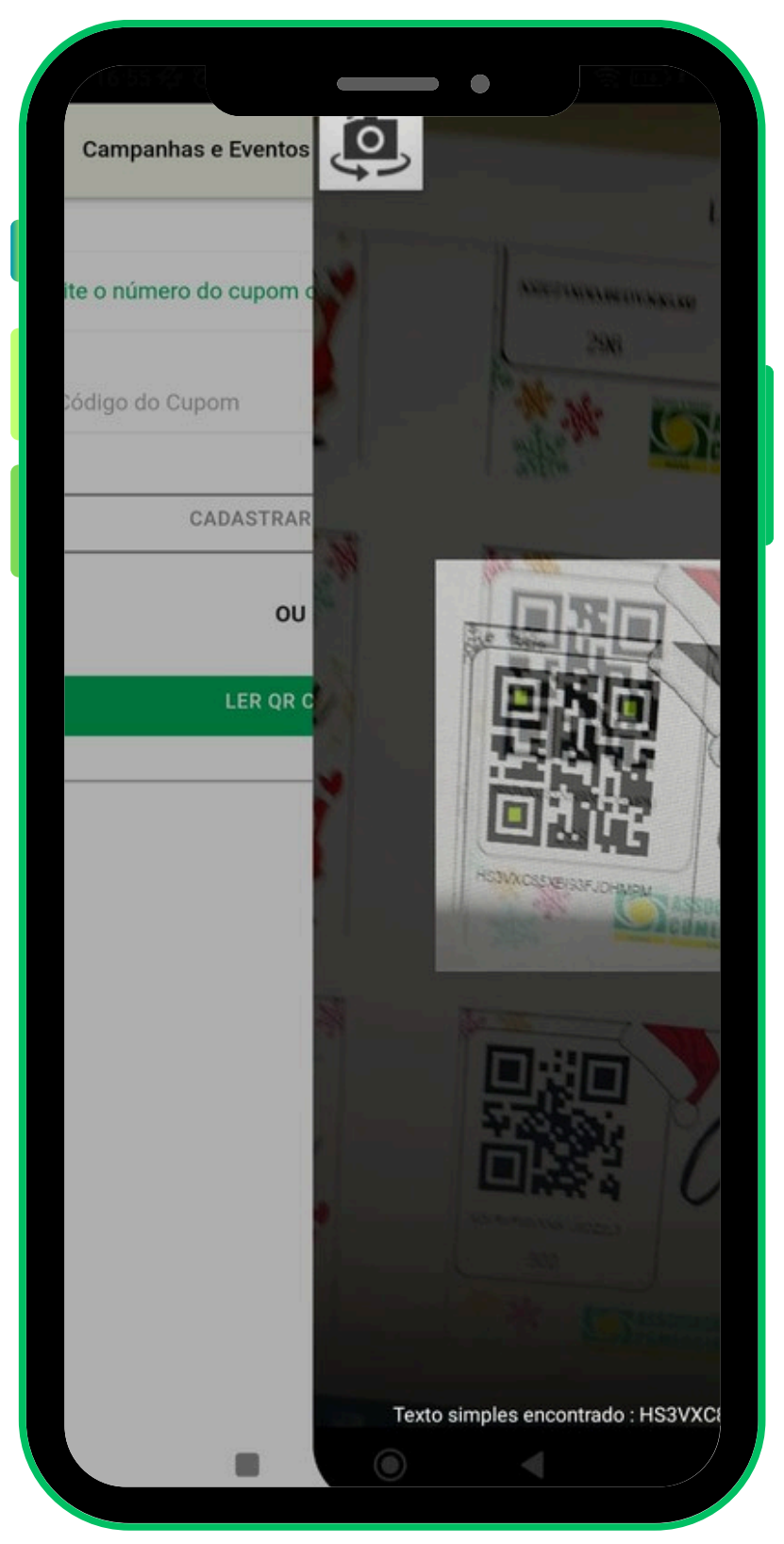

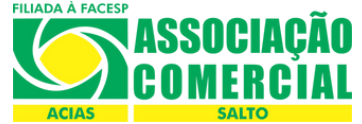

13:57 💑 14G / D kesponda a pergunta corretamente Pergunta Promocional Pergunta: QUAL É A ASSOCIAÇÃO QUE INCENTIVA A ECONOMIA DE SALTO? ASSOCIAÇÃO COMERCIAL DE SALTO - AC... OUTRA C CADASTRAR ASSOCIAÇÃO COMERCIAL DE SALTO - ACIAS Clique em "cadastrar"

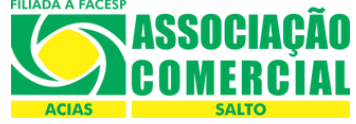

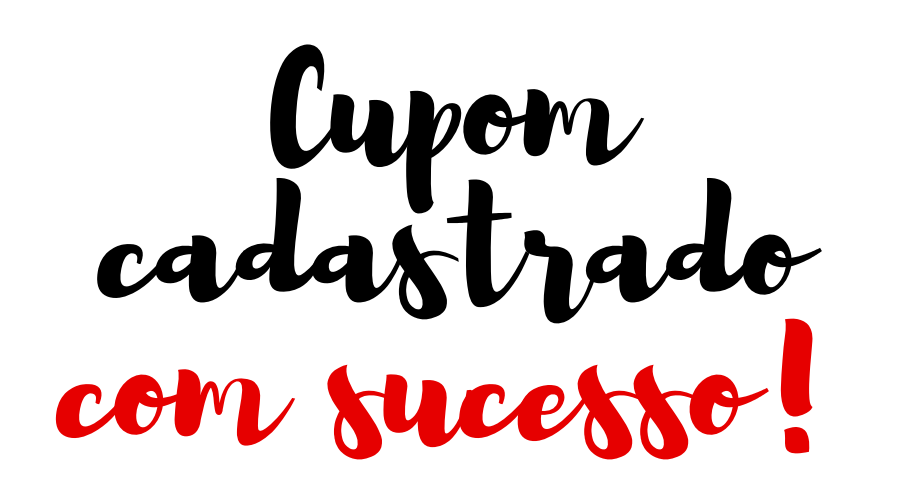

### em instantes o comprovante será impresso na ACIAS!

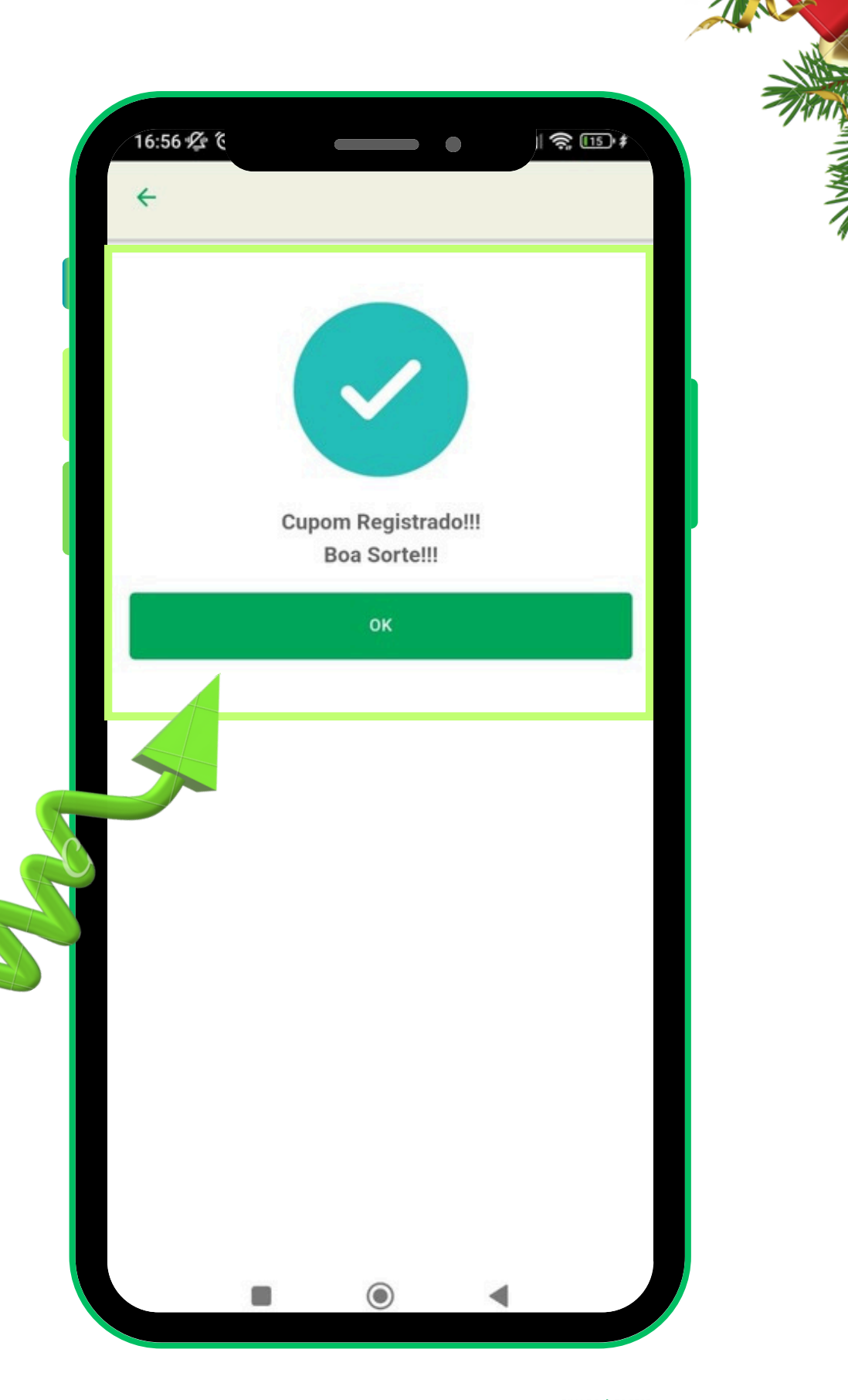

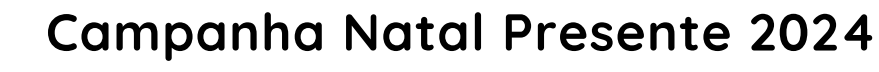

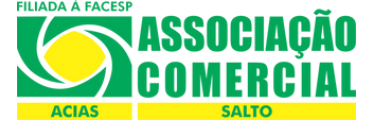